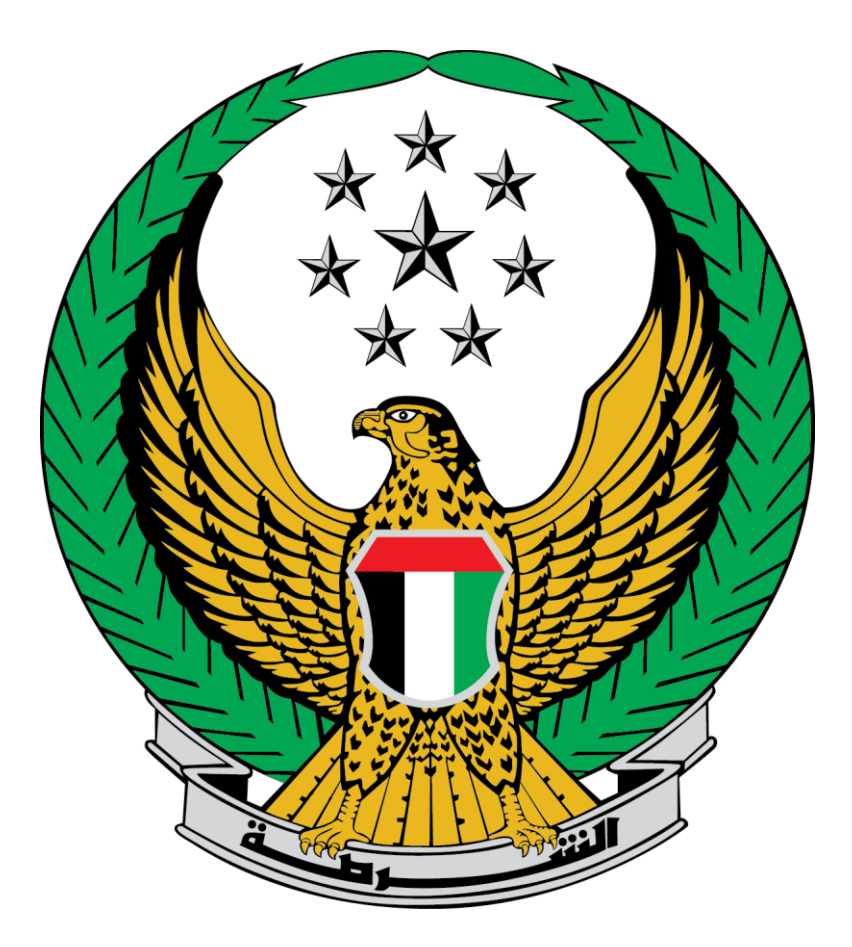

## وزارة الداخلية

## الإمارات العربية المتحدة دليل المستخدم لخدمة تجديد ملكية مركبة

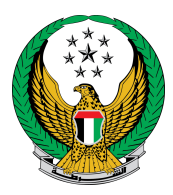

لتقديم طلب تجديد ملكية مركبة اتبع الخطوات التالية : 1. اختر خدمة تجديد ملكية مركبة قائمة خدمات المركبات التابعة للخدمات المرورية .

| ابحث في الشنائ 🛛 🔍                                       |                                     |                                    |                                                    |                                          |
|----------------------------------------------------------|-------------------------------------|------------------------------------|----------------------------------------------------|------------------------------------------|
| خدمات الكترونية الخدمات<br>رورية اخرى الإلكترونية العامة | الملف خدمات المخالفات<br>ب المرورية | خدمات<br>خدمات المركبات<br>المرورز | <b>الخدمات المرورية</b><br>خدمات ترخيص<br>السائقين | كي<br>الخدمات المرورية                   |
| تجديد ملكية مركبة<br>وحي                                 | العدار ملكية مركبة<br>القصي         | , ai                               | م تفاصيل المرك                                     | الخدمات الشرطية                          |
| ابدأ الخدمة                                              | ابدأ الخدمة                         | ابدأ الخدمة                        |                                                    | خدمات المنشئات<br>العقابية والإصلاحية    |
| ر إيراحي إصدار ملكية مركبة بدل تالف<br>                  | ?] اصدار ملكية بدل فاقد<br>         | كبة                                | انقل ملكية مر                                      | خدمات الدفاع المدنى                      |
| ابدأ الخدمة                                              | ابدأ الخدمة                         | ابدأ الخدمة                        |                                                    | تر السلحة<br>خدمات الاسلحة<br>والمتفجرات |

2.اختر لوحة المركبة المراد تجديد الرخصة الخاصة بها

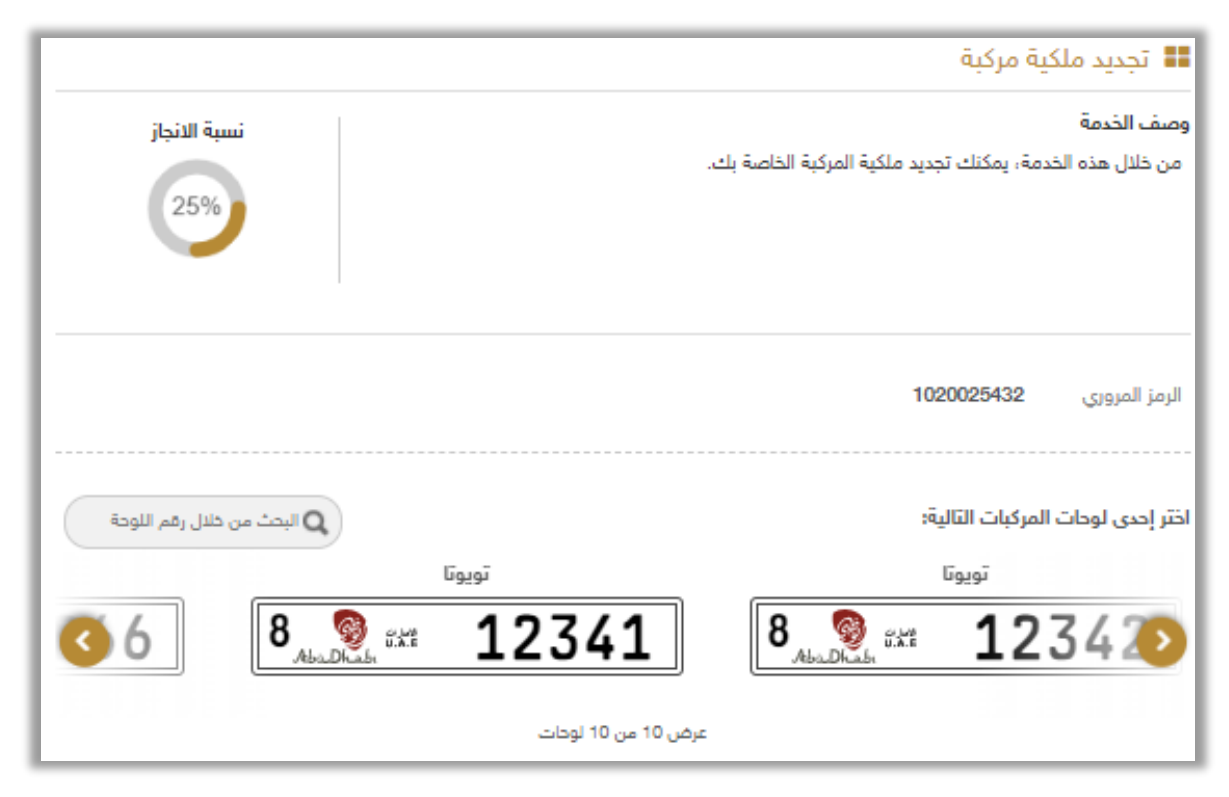

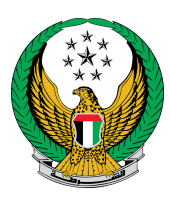

3. بعد اختيار المركبة المراد تجديد ملكيتها وفي حال عدم وجود قيود أو ومخالفات ، ستظهر الشاشة التالية حيث يتم عرض رسوم التجديد والتوصيل .ادخل عنوان التوصيل الذي تود أن تصالف الملكية إليه ثم اضغط زر التالي .

| بوابة الدفع الإلكتروني                                                                                                    | قيود الخدمة سوم الخدمة                                                                                                    |                |  |  |  |
|----------------------------------------------------------------------------------------------------|----------------------------------------------------------------------------------------------------|----------------|--|--|--|
|                                                                                                    | ارسوم الخدمة                                                                                                    | 📕 المرحلة:     |  |  |  |
| بحث                                                                                                    |                                                                                                    |                |  |  |  |
| القيمة (درهم) 🔹                                                                                                    | الوصف 🔹                                                                                                    | الرقم          |  |  |  |
| 350                                                                                                    | تجديد ترخيص مركبة خفيفة خصوصي                                                                                                    | 1              |  |  |  |
| 15                                                                                                    | رسوم خدمة التوصيل                                                                                                    | 2              |  |  |  |
| 385 درهم                                                                                                    | المجموع الإجمالي (درهم)                                                                                                    |                |  |  |  |
| عرض 1 إلى 2 من 2 سجل<br>للمتابعة, أدخل عنوان التوصيل :<br>ملاحظة : سيتم التوصيل خلال 72 ساعة إلى العنوان المدخل (يجب أن يكون العنوان داخل الإمارات ) |                                                                                                    |                |  |  |  |
|                                                                                                    | طقة * ابوظبی 🗸                                                                                                    | الإمارة \ المن |  |  |  |
|                                                                                                    | مدينة خليفة                                                                                                    | العنوان 🛊      |  |  |  |
| التالى                                                                                                    | ادخال نص. العنوان الذي تريد إرسال المستند اليه في حال انجاز المعاملة.<br>(0508006209<br>مثال: 05xxxxxxxxxxxxxxxxxxxxxxxxxxxxxxxxxxxx | الهاتف المتد   |  |  |  |

4. لتأكيد الانتقال إلى بوابة الدفع الإلكتروني اضغط زر موافق .

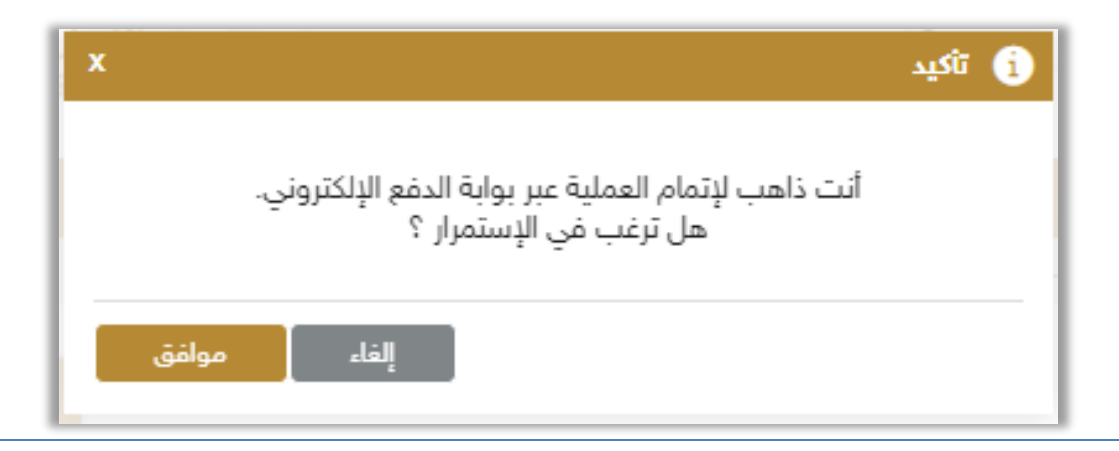

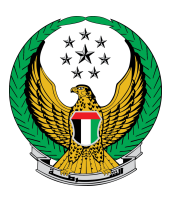

## 5. لدفع الرسوم ،أدخل بيانات بطاقة البنك الخاصة بك ثم اضغط زر على" Pay".

| بوابة الدفع الإلكتروني        | رسوم الخدمة  | قيود الخدمة                       |
|-------------------------------|--------------|-----------------------------------|
|                               |              | 📕 المرحلة: بوابة الدفع الإلكتروني |
| AMOUNT TO PAY                 | Dhs. 365.00  | <b>^</b>                          |
|                               |              |                                   |
| Pa                            | vment Met    | hod                               |
| Гd                            | yment wet    | inou                              |
|                               |              |                                   |
| Accepted cards:               | VISA VISA    |                                   |
|                               | Expiry month | Expiry year                       |
| Card number                   | January      | ▼ 2022 ▼                          |
|                               |              |                                   |
| Validation Code ( CVV/CVC/CID | )            |                                   |
|                               |              |                                   |
| RESET                         |              | PAY                               |
| Cancel                        |              | Ψ.                                |

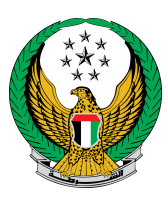

قيم تجربتك في الحصول على الخدمة من خلال الشاشات الخاصة بمؤشر السعادة .

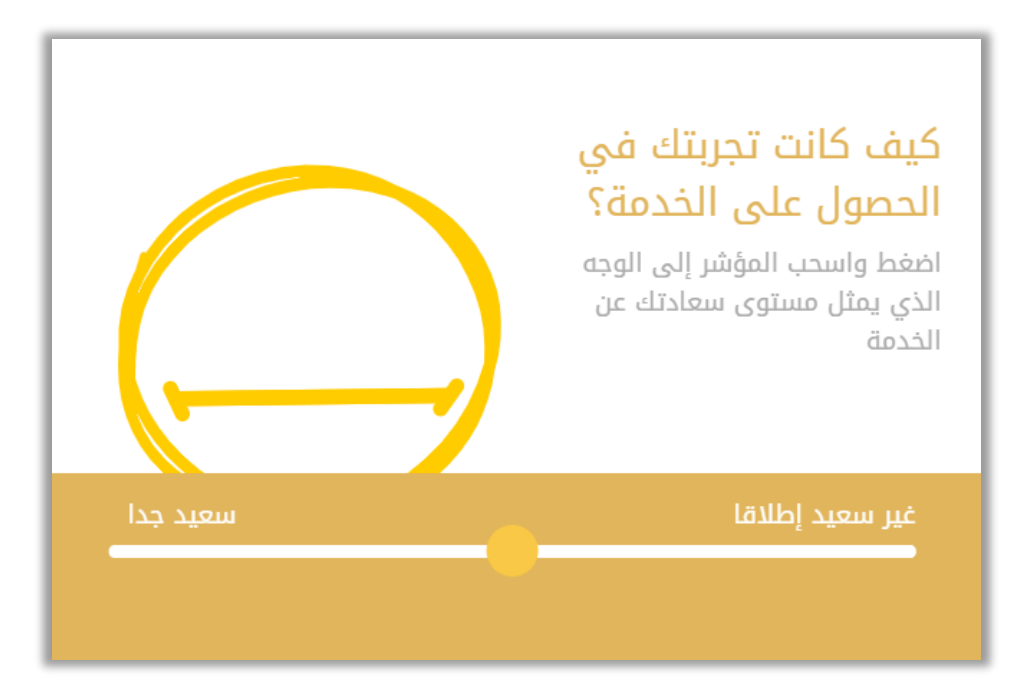

تم إنجاز المعاملة بنجاح ،يتم عرض بيانات إيصال الدفع بالإضافة إلى مرفق الإيصال وبطاقة الملكية الجديدة.

| 8 AbaDhabi "II" 12341                                                                                                    |
|----------------------------------------------------------------------------------------------------|
| قيود الخدمة 🖌 رسوم الخدمة بوابة الدفع الإلكتروني                                                                                                    |
| المرحلة: بوابة الدفع الإلكتروني<br>المرحلة: عملية الدفع المفع المفع المفع المفع المفع المفع المفع المفع المفع المفع المفع المفع المفع المفع المفع ا |
| لقد تمت عملية الدفع وإنجاز المعاملة بنجاح                                                                                                    |
| ) بيانات الإيصال:                                                                                                    |
| رقم الإيصال 1111111111                                                                                                    |
| تاريخ الإيصال 18/11/2019                                                                                                    |
| ومَت الإيصال 12:00 ص                                                                                                    |
| عرض الإيصال الرجاء الضغط هنا                                                                                                    |
| هذه هي بطاقة التسجيل الجديدة                                                                                                    |